## Follow Up/ Resend Message Blast

1. Click on Control Panel > Reports > Message History Report

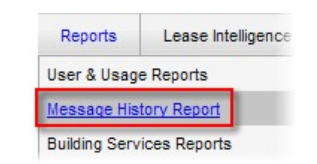

2. A Message History List is displayed which can be rearranged in ascending or descending order by clicking Created Date, Subject, Send Date, Sender, and Status.

| Created Date         | Subject     | Send Date             | Sender        | Status    |
|----------------------|-------------|-----------------------|---------------|-----------|
| /27/2010 9:43:48 AM  | Parking     | 12/31/2010 9:43:00 AM | Daisy Caster  | Cancelled |
| 2/21/2010 3:18:26 PM | 123         | 12/21/2010 3:18:26 PM | Daisy Caster  | Completed |
| 2/16/2010 7:45:55 PM | arv         | 12/16/2010 7:45:54 PM | Disabled User | Completed |
| 29/2010 11:33:49 AM  | for review  | 6/29/2010 11:33:49 AM | Daisy Caster  | Completed |
| 28/2010 1:23:16 PM   | Information | 6/28/2010 1:23:16 PM  | Daisy Caster  | Completed |
| 25/2010 9:54:58 AM   | calendar    | 6/25/2010 9:54:58 AM  | Daisy Caster  | Completed |
| 18/2010 10:10:13 AM  | training    | 6/18/2010 10:10:14 AM | Daisy Caster  | Completed |
| 17/2010 5:33:50 PM   | test        | 6/17/2010 5:33:49 PM  | Daisy Caster  | Completed |
| /17/2010 5:31:06 PM  | test        | 6/17/2010 5:31:06 PM  | Daisy Caster  | Completed |
|                      |             |                       |               |           |

3. Click View to display message details including: Message Statistics, Recipient Views, and Blocked Emails.

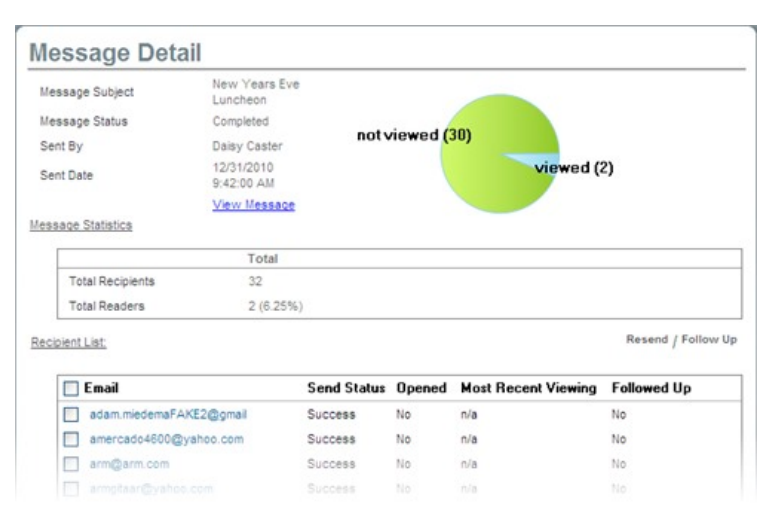

4. Select a desired email with a check mark, and click Resend or Follow Up.

| essage Deta                               | 311                      |             |                 |                     |                 |
|-------------------------------------------|--------------------------|-------------|-----------------|---------------------|-----------------|
| Message Subject New Years Eve<br>Luncheon |                          |             |                 |                     |                 |
| lessage Status                            | Completed                |             |                 |                     |                 |
| ent By                                    | Daisy Caster             | noty        | not viewed (30) |                     |                 |
| ent Date                                  | 12/31/2010<br>9:42:00 AM |             |                 | viewed (            | 2)              |
|                                           | View Message             |             |                 |                     |                 |
| ssage Statistics                          |                          |             |                 |                     |                 |
|                                           | Total                    |             |                 |                     |                 |
| Total Recipients                          | 32                       |             |                 |                     |                 |
| Total Readers                             | 2 (6.25%)                | )           |                 |                     |                 |
| cipient List;                             |                          |             |                 |                     | Resend / Follow |
| 🔲 Email                                   |                          | Send Status | Opened          | Most Recent Viewing | Followed Up     |
| adam.miedemaFA                            | KE2@gmail                | Success     | No              | n/a                 | No              |
| amercado4600@yahoo.com                    |                          | Success     | No              | n/a                 | No              |
| arm@arm.com                               |                          | Success     | No              | n/a                 | No              |
| annigann.com                              |                          |             |                 |                     |                 |